# **KER-Buchungen**

KER-Buchungen (Kurzfristige Erfolgs-Rechnung) weden verwendet, um fixe Abgrenzungen für regelmässig für die Zwischenabschlüsse zu buchen, i.d.R. für Monatsabschlüsse.

Im IRIS/400-Finanz können KER-Buchungen in einer speziellen Datei hinterlegt und von dort periodisch kopiert werden (mit Vorgabe des Buchungsdatums).

Beispiel für KER-Buchungen: pro Rata Abschreibungen

### 1. KER-Buchungen erfassen

Menu Finanz, Auswahl 3 Abgrenzung KER

RWFBUPR HINZUF < > 5/11/06 15:42:31 Testfirma CHF Rel. 4.12 Finanzbuchung T.TE. Buchdatum: 9.01.06 Belegdatum: 9.01.06 Belegnr: 1021662 Beleggruppe: ..... KER-Buchungen Buchung SOLL HABEN Info: Budget: F1 CHF F1 CHF Info: Budget: Info: Budget: Eingabewaeh.: Kurs: Kontowaehrung: Kurs: Firmenwaeh.: CHF Textcode: ..... nur SOLL nur HABEN MWSt Nettoerfassung: MwStcode: Steuerbetrag: Zusatzangaben: Nettowert: Beleg SOLL HABEN Gebucht: Saldo: F3=Verl. F10=Belegabschl. F11=Buch. loeschen F13=Buch. zeigen F16=Infosys. F17=Ktoinfo F19=Beleg loeschen F20=Abstimmsumme F21=Korr. Steuerbetrag Eingabe erforderlich

- die gewünschten Abgrenzungsbuchungen erfassen
- erfasste Buchungen können wie gewohnt mit F13 nochmals aufgerufen und mutiert werden
- die hier angegebene Belegnummer wird nicht übernommen
- das hier angegebene **Buchungsdatum** ist nicht relevant, das effektive Buchungsdatum muss beim Abruf der KER-Buchungen angegeben werden
- das hier angegeben Belegdatum wird in die KER-Buchungen übernommen

## 2. KER-Buchungen abrufen und verbuchen

Menu Finanz, Auswahl 6 Abgrenzung KER bearbeiten

```
RWOHDFR
                       Aktivieren KER-Buchungen
                                                     > 5/11/06 15:46:27
        ANZEIG. <
Entwicklungsumgebung PTF 4.11
                                                        LIE
_____
Suchen nach:Belegnummer:Buchungsdatum per:31.03.06KER-Buchung loeschen nachUebertragung:(X=Ja)
 1=Aktivieren KER-Buchung
   Beleg- Konto- Kt WaeEinBetragSNummer Nummer Tp Cod KontotextWaeEingabewaehrungH102165340000F1CHFLöhne und GehälterCHF1200,00S102165310000F1CHF KasseCHF1200,00H102165546000F1CHFStrageS
А
W
1
                                                CHF
                                                               100,00 S
1 1021655 46000 F1 CHF Strom
     1021655 10000 F1 CHF Kasse
                                                CHF
                                                               100,00 H
F3=Verlassen
```

- oben muss das gewünschte Buchungsdatum angegeben werden
- die auf dieses Buchungsdatum zu aktivierenden KER-Buchungen mit ,1' auswählen (pro Buchungsdatum kann ein Beleg nur einmal übernommen werden)
- Datenfreigabe -> die Buchungen sind übernommen (es erfolgt keine Bestätigung)
- Mit F3 zurück

### Kontrolle, ob die Buchungen richtig aktiviert worden sind:

Menu Finanz, Auswahl 1 Normal / Buchungen mit F13 anzeigen lassen:

```
RWE9DFR
       ANZEIG. < Anzeigen der erfassten Buchungen
                                             > 5/11/06 15:55:36
Entwicklungsumgebung PTF 4.11
                                               LIE
_____
Suchen nach: Belegnummer:
 1=Auswaehlen 5=Detail 6=Saldi 7=Budgetvergleich 9=Kontoinfo
А
     Beleg- Konto- Kt Wae Ein
                                               Betrag
                                                          S P
     Nummer Nummer Tp Cod Wae Kontotext
                                            Eingabewaehrung H B
W
 KER1021664 46000 F1 CHF CHF Strom
                                                   100,00 S
  KER102166410000F1CHFCHFKasseKER102166340000F1CHFCHFLöhneundGehälterKER102166310000F1CHFCHFKasse
                                                    100,00 H
                                                   1200,00 S
1200,00 H
F3=Verlassen
```

Die Buchungen können hier noch mutiert oder gelöscht werden (wie manuell erfasste Buchungen).

#### Die KER-Buchungen müssen anschliessend normal verbucht werden.